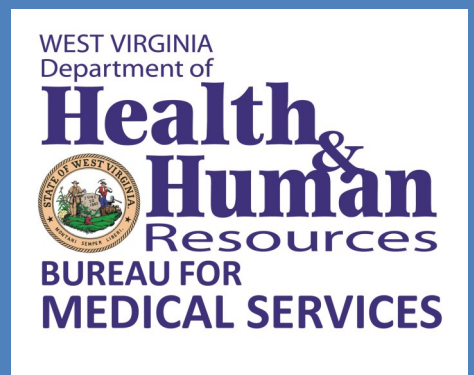

# Presumptive Eligibility Determination

## **Desk Top Manual**

## **Table of Contents**

| Introduction2                                                         |
|-----------------------------------------------------------------------|
| Authorized Employee Role Overview2                                    |
| Privacy and Security2                                                 |
| Down For Maintenance2                                                 |
| Who Can Be Determined Presumptive Eligible                            |
| Completing the Full Medicaid Applications3                            |
| Options for Applying for Medicaid Coverage3                           |
| Logging into WV inROADS.org and Forgotten Password4                   |
| Using WV inROADS.org to Make a Presumptive Eligibility Determination5 |
| Authorized Employee Dashboard10                                       |
| Presumptive Eligibility Administrator/Point of Contact Dashboard11    |
| The Full Medicaid Application14                                       |
| Responsible Person Filling Out the Application15                      |
| Recording the Presumptive Eligibility Number in Full Application16    |
| Submitting the Full Application17                                     |
| For Hospital Based Presumptive Eligibility Workers Only19             |
| Performance Measures19                                                |
| Corrective Action Plan19                                              |

## Introduction

#### **Authorized Employee Role Overview**

To be considered an Authorized Employee (AE), you must:

- participate in the training and pass the certification test (training can be found at <a href="http://www.dhhr.wv.gov/bms/Provider/HBPE/Pages/default.aspx">http://www.dhhr.wv.gov/bms/Provider/HBPE/Pages/default.aspx</a>); and
- Complete the inROADS Individual User Agreement. This is done on-line after the Administrative User has set you up in WV inROADS.
- assist the Presumptively Eligible (PE) patient in submitting their full Medicaid application either immediately after their PE determination or at a later time.

You may:

- transfer all necessary patient intake information that was gathered in the registration process into the PE questionnaire;
- however, you should confirm that the information entered is correct.

While a full Medicaid application is strongly encouraged, it cannot be required to complete a presumptive eligibility (PE) determination.

#### **Privacy and Security**

All patient information gathered for PE determination and the full Medicaid application must be kept confidential by the AE and any other employee who has access to the information. This includes not providing information to your employer, unless he/she has written permission from the Bureau for Medical Services to access this information. AEs must:

- Treat all available data as confidential information.
- Keep passwords secured and confidential, i.e., passwords cannot be shared with co-workers or other individuals.
- Access the online computer system using his/her own ID and password.
- Not access or request any information that is not necessary for making PE determinations or submitting the full Medicaid application.
- Not leave WV inROADS open unless it is secured to the extent that no one else will be able to access, use, or view the data.
- Not disclose confidential information even after the termination of employment or the business relationship, unless specifically waived in writing by the Bureau.

#### **Down For Maintenance**

The WV inROADS system is down for maintenance from 5:30 to 6:30 a.m. Monday through Saturday and 5:30 to 10 a.m. on Sunday. If you need to do a PE during these times, ask the individuals the questions and enter them into the system once it is back on-line.

#### Who Can Be Determined Presumptive Eligible

- Individuals who are West Virginia residents
- Individuals who are US citizens or have an eligible immigration status
- Individuals who are:
  - Children under Age 19
  - Pregnant Women
  - Adults between ages 19 and 64
  - Former West Virginia Foster Care Children under age 26
  - Certain Individuals Needing Treatment for Breast or Cervical Cancer
- Individuals who make up to 138% of the Federal Poverty Level. This information can be found in the <u>Bureau for Children and Families Income Maintenance Manual</u>. The table to focus on is the first table and the person needs to fall between the 133% and 141% income levels for their household size.

The WV inROADS system will automatically determine if the person is eligible based on income.

#### **Completing the Full Medicaid Application**

If possible, it is best to have the patient (or his/her authorized representative) to fill out the full Medicaid application at the time PE is determined. However, if the patient or authorized representative is unable or unwilling to complete the full Medicaid application at that time, the following options should be given to him/her:

- Follow up with AE at a later date or time (try to schedule a time with them).
- Follow up with the AE over the phone. Note: if the patient indicates that they would like to complete their application via the telephone, you must fill out the <u>paper</u> application and send that to the applicant to sign and mail to his/her local DHHR office.
- Use WV inROADS at <u>www.wvinroads.org</u> on their own.
- Offer to print out the Medicaid application for the patient to take home, which he/she can drop it off at or mail to his/her local DHHR office. Paper applications are available at <a href="http://www.dhhr.wv.gov/bms/Members/Apply/Pages/default.aspx">http://www.dhhr.wv.gov/bms/Members/Apply/Pages/default.aspx</a>.
- Go to his/her local DHHR office to apply.

### **Options for Applying for Medicaid Coverage**

People may apply for Medicaid by:

- Going to www.wvinroads.org
- Going to his/her local Department of Health and Human Resources office
- Filling out a paper application available at <a href="http://www.dhhr.wv.gov/bms/Members/Apply/Pages/default.aspx">http://www.dhhr.wv.gov/bms/Members/Apply/Pages/default.aspx</a> and mailing to his/her local Department of Health and Human Resources office or dropping it off.
- Going to www.healthcare.gov
- Calling 1-877-716-1212

## Logging into WV inROADS.org

Enter the PE portal by selecting the icon of two hands shaking, "Partners/Providers."

|                            | inROADS<br>An Open Road to Benefits.                                                                                                    | •                                                                                                    | West Virginia Department<br>of Health and Human Resources                |
|----------------------------|----------------------------------------------------------------------------------------------------|----------------------------------------------------------------------------------------------------|--------------------------------------------------------------------------|
| This message<br>may change | The inROADS website is temporarily unavailable<br>patience while we make this update and we apo<br>Welcome to inROADS!<br>inROADS evaluates you for possible eligibility an<br>inROADS also provides the ability for you to chec                                                                                                    | e for maintenance. inROADS sl<br>logize for any inconvenience.<br>d allows you to apply / review for be<br>k your benefits information online.                                                                                                    | Help O                                                                   |
| Select                     | To avoid errors when using inROADS, please do pictures and links to move from page to page.<br>Click here for browser compatibility and a list of cr<br>(Click here for browser compatibility and a list of cr<br>(Click on the picture to evaluate for possible eligibility. The self-service screening process can tell you if one or more members of the household are potentially eligible for benefits.<br>Partners/Providers<br>(Click on the picture to log on as a Community Partner or Presumptive Eligibility Worker. | not use the Forward, Back or Stop<br>ommonly asked questions about th<br>My inROADS Account<br>You will need to create a<br>My inROADS Account to:<br>- Apply for Benefits Online<br>- Review Benefits Online<br>- Check Your Benefits<br>- Manage Your Benefits | buttons on your browser. Instead, click on the inROADS<br>e new inROADS. |
| Υ                          | If you need help using inROADS, there are Community<br>Cilck here to see a list of Community Partners in your a                                                                                                    | Click here to create                                                                                                    | a My inROADS Account                                                     |

Next, sign in with your User ID and Password that was set up by organizations PE Administrator or Point of Contact. If you forget your password, select "Forgot your password" and follow the steps to retrieve it.

| Please Log In                                                                                                    |                                                                    |  |
|----------------------------------------------------------------------------------------------------|--------------------------------------------------------------------|--|
| User ID:                                                                                                    |                                                                    |  |
| Password:                                                                                                    |                                                                    |  |
|                                                                                                    | Benjamin H User : 💿 No 🔿 Yes                                       |  |
|                                                                                                    | LOGIN                                                              |  |
| Forgot your password? Is you<br>ID                                                                                                    | ar account locked? Please enter your User<br>and <u>Click here</u> |  |
| If you have never logged into your Account before and you have<br>forgotten your password,you will need to contact your local<br>administrator. |                                                                    |  |
| Data Release Agreeme                                                                                                    | nt (Signed by Agency Administrator)                                |  |
| Admin User Agreemer                                                                                                    | t (Signed by Agency Administrator)                                 |  |

The first time you log in, you need to read the PE User Agreement and agree to all the terms and conditions. You will enter your information and select "continue" in the bottom right hand corner. This is a one-time process. You will not be required to sign the User Agreement each time you log in.

| PIC                   | sumptive Eligibility User Agreement                                                                                                    |
|-----------------------|----------------------------------------------------------------------------------------------------|
| The<br>Hum<br>of co   | value and sensitivity of client information is protected by law and by the strict policies of the West Virginia Department of Health and<br>nan Resources (hereinafter "Department"). The intent of these laws and policies is to protect the client against the unauthorized disclos<br>onlidential information, and to ensure that the information is used solely for the purpose for which it was gathered.                                                                                                    |
| For t<br>Dep          | the purposes of this agreement confidential information includes, but is not limited to records, information and communications of the<br>artment and the Organization that identify clients being assisted with the Presumptive Eligibility Screening and inROADS Application.                                                                                                    |
| As a<br>gran<br>folio | a condition to receiving a system log in ID and password and being allowed access to the inROADS system, and /or being<br>ned authorization to access any form of confidential information identified above, I, the undersigned, agree to comply with th<br>wing terms and conditions.                                                                                                    |
| 1.                    | My ID and password is equivalent to my LEGAL SIGNATURE and I will not disclose these codes to anyone, write the codes down, or allow anyone                                                                                                    |
| 2.                    | access the system using my ID or password.<br>I am responsible and accountable for all entries made and all retrievals accessed under my ID and password, even if such action was made by<br>another due to my intentional or neoligent art or omission.                                                                                                    |
| 3.                    | Any data available to me will be treated as confidential information.                                                                                                    |
| 5.                    | I will not attempt to learn or use another user's password.<br>If I have reason to believe that the confidentiality of my password has been compromised, I will immediately change my password and notify my sit                                                                                                    |
|                       | administrator.<br>Lwill not excess or request any information that is not necessary for the performance of my job                                                                                                    |
| 7.                    | I will not access, use or disclose any CONFIDENTIAL information unless required to do so in the official capacity of my employment or contract.                                                                                                    |
| 8.                    | I understand that I have no right or ownership interest in any information available to me on the Department's system.<br>I will not leave a computer application unless it is secured to the extent that no one else will be able to access. use, or view the data.                                                                                                    |
| 10.                   | I will not access any on-line computer system using an ID and password other than my own.                                                                                                    |
| 11.                   | I will limit disclosure of the minimum necessary CONFIDENTIAL information to only parties with a legitimate need in the performance of the<br>Department's mission.                                                                                                    |
| 12.                   | I will comply with all policies and procedures and other rules of the Department relating to CONFIDENTIALITY of information and passwords.                                                                                                    |
| 13.                   | I understand that my use of the system will be periodically monitored to ensure compliance with this Agreement.<br>I agree that disclosure of CONFIDENTIAL information is prohibited indefinitely, even after the termination of employment or business relationship,                                                                                                    |
|                       | unless specifically waived in writing by the Department.                                                                                                    |
|                       |                                                                                                    |
|                       |                                                                                                    |
| Elec                  | ctronic signature                                                                                                    |
| unde                  | rstand that an electronic signature has the same legal effect and can be enforced in the same way as a written signature.                                                                                                    |
|                       | merree I have read and understand this entire nondisclosure Agreement and agree to abide by it. I understand that if I violate any of the above-                                                                                                    |
| menti<br>or iniu      | ioned terms, I may be subject to disciplinary action, including discharge, loss of privileges, termination of contract, legal action for monetary damage<br>unction, or both, or any other remedy available to the Department. I understand that criminal prosecution will be initiated if I knowing and international terminal prosecution will be initiated if I knowing and international terminal prosecution will be initiated if I knowing and international terminal prosecution will be initiated if I knowing and international terminal prosecution will be initiated if I knowing and internation. |
| disclo                | se the information to any unauthorized individuals or use the data for fraudulent purposes.                                                                                                    |
| First N               | ame: (neuron) Middle Initial: Last Name: (neuron)                                                                                                    |
|                       |                                                                                                    |

### Using WV inROADS.org to make a PE Determination

To start the PE determination process click the button in the top right hand corner, "Start a Presumptive Eligibility Application." Note: if your organization is also a Community Partner you will have two tabs at the top, if not you will just see one tab. If you have both tabs be sure you are in the PE Portal tab.

| Presumptive Eligibility Portal                                                                                                    | Community Partner Portal                                                                                                    |                                                                                                    |
|----------------------------------------------------------------------------------------------------|----------------------------------------------------------------------------------------------------|----------------------------------------------------------------------------------------------------|
| Search                                                                                                    | for an Application                                                                                                    | My Shortcuts                                                                                                    |
| Application Number:                                                                                                    | PE Determination: < click here to choose >                                                                                                    | Start a Presumptive Eligibility Application Manage My Account                                                                                             |
| Applicant Last Name::                                                                                                    | Applicant First Name::                                                                                                    | Expand to view account management options.                                                                                                    |
| Date of Birth: Ex: mm/d                                                                                                    | d'yyyy Applicant SSN::                                                                                                    | Organization Admin Options                                                                                                    |
| Start Date: Ex: mm/d                                                                                                    | diyyyy Source: < click here to choose >                                                                                                    | Expand to view administrative functions.                                                                                                    |
| End Date: Ex: mm/d                                                                                                    | dyyyy Status: < click here to choose >                                                                                                    | You Have                                                                                                    |
| Application:<br>Expand to view applications you recently<br>be deactivated at the end of the individu<br>have not had Presumptive Eligib | Search Reset Source State Stat | O<br>Applications that need to be submitted<br>in the next 6 days or they will expire.<br><u>Click here to view your saved</u><br><u>applications.</u>    |
| Applications Your                                                                                                    | Organization Recently Saved                                                                                                    | 0                                                                                                    |
| Expand to view applications your organ<br>applications will be deactivated at the er<br>applications that have not had Presumpti         | ization recently saved. Please note stopped and saved<br>d of the individual's Presumptive Eligibility period. Any<br>ve Eligibility determined will be deactivated after 7 days.                                                                                                    | Applications that need to be submitted<br>in the next 6 days of they will expire.<br><u>Click here to view your organization's</u><br>saved applications. |
| Full Application                                                                                                    | s You Recently Submitted                                                                                                    | Learn More About                                                                                                    |
| Expand to view full a                                                                                                    | pplications you recently submitted.                                                                                                    | Expand to learn more about programs.                                                                                                    |
| Full Applications Your                                                                                                    | Organization Recently Submitted                                                                                                    |                                                                                                    |
| Expand to view full applicat                                                                                                    | ions your organization recently submitted.                                                                                                    |                                                                                                    |

The required fields are indicated by the red font reading "required" in parentheses. Even though some of these fields are required and some are not, you should ask the patient all the questions on the screen. You must enter whatever the patient tells you. You cannot ask them to verify the information. If you already have this information from the admission process you may enter the information and simply verify the fields are correct with the patient.

|                               | Personal Information                                                                  |                                                                               |                         |
|-------------------------------|---------------------------------------------------------------------------------------|-------------------------------------------------------------------------------|-------------------------|
| H:                            | as this person been approved for presun<br>irst Name: (Required) Midd                 | nptive eligibility in the last 12 months?<br>lle Initial: Last Name: (Require | ? (Required)            |
|                               | Gender: (Required)                                                                    | Male O Female                                                                 |                         |
| c                             | Date of Birth: (Required)                                                             |                                                                               | Ex: mm/dd/yyyy          |
| 5                             | Social Security Number:                                                               |                                                                               |                         |
| I                             | Language                                                                              |                                                                               | English                 |
|                               | Citizenship Information                                                               |                                                                               |                         |
| ls<br><u>Cl</u>               | this person a US citizen or does he/she<br>lick here for information on Immigration s | have an eligible immigration status?<br>status                                | (Required) 💮 Yes 🔿 No   |
|                               | Previous Save & Exit                                                                  |                                                                               | Next                    |
| Residence Information         | 1                                                                                     |                                                                               |                         |
| loes this person intend to re | eside in West Virginia? (Record)<br>son live in? (Record)                             | 😻 Yes 🙁 No<br>< click here to choose > 💌                                      | Remember, the patient   |
| Address                       |                                                                                       |                                                                               | resident in order to be |
| treet#:                       | Street Direction:                                                                     | PO Box or Street Name:                                                        | determined PE.          |
| treet Type:                   | Apt#:                                                                                 | City Direction:                                                               |                         |
| this person's mailing addre   | ess different from home address? (Required)                                           | 🖉 Yes 😊 No                                                                    |                         |
| Mailing Address               |                                                                                       |                                                                               |                         |
| treet#:                       | Street Direction:                                                                     | PO Box or Street Name:                                                        |                         |
| Sity:                         | State:<br>< click here to choose >                                                    | Zip:                                                                          |                         |
| Contact Information           |                                                                                       |                                                                               |                         |
| Irimary Phone:                |                                                                                       |                                                                               |                         |
| Vork Phone:<br>mail Address:  | Ext                                                                                   |                                                                               |                         |
| Previous Save                 | & Exit                                                                                | Next ()                                                                       |                         |

The questions which appears on the screen below depends on the information you have entered on the first two screens of the PE determination questionnaire.

| Is this person pregnant? (Required) . Yes No                                                                                   |
|----------------------------------------------------------------------------------------------------|
| Foster Care                                                                                                    |
| Was this person in West Virginia foster care at age 18 or older? (Required)                                                    |
| Breast and Cervical Cancer Patients                                                                                            |
| Is this person currently being treated for breast or cervical cancer? (Required) . Yes 🔿 No                                    |
|                                                                                                    |
| Parents / Caretakers Over 65 Is this person a parent/caretaker of an individual 19 years of age or younger? (Require) · Yes No |
| Income Information                                                                                                    |
| How many individuals are included in this person's tax household for this federal tax year? (Required)                         |
| What is the household's estimated income? (Requires) \$ per month                                                              |
|                                                                                                    |

The screen below is the review screen. It shows you whether, or according to the system, the person is eligible for PE; a place to make notes as you deem necessary regarding the case; and whether or not you think the person is presumptively eligible for Medicaid services. If you determine he/she is PE eligible than you must chose when the PE period begins: today or yesterday. Remember, it is your decision to make.

| Eligibility Criteria                                                                                                    | Results                                                                                                    |
|----------------------------------------------------------------------------------------------------|----------------------------------------------------------------------------------------------------|
| NOT approved for PE in last 12 months                                                                                                    | ~                                                                                                    |
| Citizenship                                                                                                    | ~                                                                                                    |
| Resident of West Virginia                                                                                                    | ×                                                                                                    |
| Income Level                                                                                                    | ×                                                                                                    |
| Pregnancy                                                                                                    | 1                                                                                                    |
| West Virginia Foster Care                                                                                                    | N/A                                                                                                    |
| Breast and Cervical Cancer Patient                                                                                                    | 0                                                                                                    |
| Parent/Caretaker over 65                                                                                                    | N/A                                                                                                    |
| Notes<br>This field is for any notes/reminders the authorized org<br>individuals, individuals who have passed away prior to<br>information only and will not be shared with any outside                                                                                                    | inization worker may need for future reference (incarc<br>he completion of the full application, etc.). This is inter<br>entities.                                                                                                    |
| Notes<br>This field is for any notes/reminders the authorized org<br>individuals, individuals who have passed away prior to<br>information only and will not be shared with any outside                                                                                                    | inization worker may need for future reference (incarc<br>he completion of the full application, etc.). This is inter<br>entities.                                                                                                    |
| Notes This field is for any notes/reminders the authorized org individuals, individuals who have passed away prior to information only and will not be shared with any outside Organization Determined Presumptive Eligib                                                                                                    | inization worker may need for future reference (incarce<br>he completion of the full application, etc.). This is inter<br>entities.                                                                                                    |
| Notes This field is for any notes/reminders the authorized org individuals, individuals who have passed away prior to information only and will not be shared with any outside Organization Determined Presumptive Eligib Based on your state's policies, please select if this pers                                                                                                    | Inization worker may need for future reference (incaro<br>he completion of the full application, etc.). This is inter<br>entities.<br>If y Status<br>on is eligible for Presumptive Eligibility.                                                                                                    |
| Notes This field is for any notes/reminders the authorized org individuals, individuals who have passed away prior to information only and will not be shared with any outside Organization Determined Presumptive Eligib Based on your state's policies, please select if this pers & Yes, this person is eligible for Presumptive Eligible                                                                                                    | Inization worker may need for future reference (incaro<br>he completion of the full application, etc.). This is inter<br>entities.                                                                                                    |
| Notes           This field is for any notes/reminders the authorized org<br>individuals, individuals who have passed away prior to<br>information only and will not be shared with any outside           Organization Determined Presumptive Eligible           Based on your state's policies, please select if this pers                Yes, this person is eligible for Presumptive Eligible            This person's Planumetive Eligible is bears on the state is policies.                                                                                          | Inization worker may need for future reference (incarce<br>he completion of the full application, etc.). This is inter<br>entities.                                                                                                    |
| Notes         This field is for any notes/reminders the authorized org         individuals, individuals who have passed away prior to         information only and will not be shared with any outside         Organization Determined Presumptive Eligible         Based on your state's policies, please select if this pert         @ Yes, this person is eligible for Presumptive Eligible         This person's Presumptive Eligiblity began (sector)                                                                                                    | Inization worker may need for future reference (incarce<br>he completion of the full application, etc.). This is inter<br>entities.                                                                                                    |
| Notes         This field is for any notes/reminders the authorized orginalividuals, individuals who have passed away prior to information only and will not be shared with any outside         Organization Determined Presumptive Eligible         Based on your state's policies, please select if this person's Presumptive Eligible         This person's Presumptive Eligible         This person's Presumptive Eligibility began (second)         This person's Presumptive Eligibility began (second)         Medicaid coverage can be verified at: www.wwmmis.com | Inization worker may need for future reference (incarce<br>he completion of the full application, etc.). This is interr<br>entities.<br>If y Status<br>on is eligible for Presumptive Eligibility.<br>ity. (© No, this person is not eligible for Presumptive<br>Colick here to choose ><br>Meteodia or WV CHIP. (Regime)<br>n                                                         |
| Notes           This field is for any notes/reminders the authorized orgindividuals, individuals who have passed away prior to information only and will not be shared with any outside           Organization Determined Presumptive Eligibility           Based on your state's policies, please select if this person's Presumptive Eligibility began (second)           This person's Presumptive Eligibility began (second)           Made verified that this customer is not covered by I Medicaid coverage can be verified at: <u>www.wwmmis.com</u>               | Inization worker may need for future reference (incarci<br>he completion of the full application, etc.). This is inter<br>entities.<br>If y Status<br>on is eligible for Presumptive Eligibility.<br>ity. ② No, this person is not eligible for Presumptiv<br><pre> </pre> <pre> </pre> <pre> </pre> <pre> </pre> <pre> </pre> <pre> </pre> <pre> Medicaid or WV CHIP. (Regime) </pre> |

If you have decided the patient is PE eligible the screen below will appear. You must click on the Print PDF button so you can print the temporary Medicaid card. Once the Medicaid card is printed, you will have the option of going on to the full Medicaid application.

| Eligibility Criteria                                                                                                    | Results                                                                                                    |
|----------------------------------------------------------------------------------------------------|----------------------------------------------------------------------------------------------------|
| NOT approved for PE in last 12 months                                                                                                    | 4                                                                                                    |
| Citizenship                                                                                                    | 4                                                                                                    |
| Resident of West Virginia                                                                                                    | 4                                                                                                    |
| Income Level                                                                                                    | 4                                                                                                    |
| Pregnancy                                                                                                    | 0                                                                                                    |
| West Virginia Foster Care                                                                                                    | N/A                                                                                                    |
| Breast and Cervical Cancer Patient                                                                                                    | 0                                                                                                    |
| Parent/Caretaker over 65                                                                                                    | N/A                                                                                                    |
| This field is for any notes/reminders the authorized organization<br>individuals, individuals who have passed away prior to the comp<br>information only and will not be shared with any outside entities.                                                                                                    | worker may need for future reference (incarcerated<br>ietion of the full application, etc.). This is internal                                                                                                    |
| Organization Determined Presumptive Eligibility Stat<br>Based on your state's policies, please select if this person is elig<br>Yes, this person is eligible for Presumptive Eligibility.<br>This person's Presumptive Eligibility began (sected) To<br>I have verified that this outcomer is not covered by Medicab                                                                                                    | tos<br>ible for Presumptive Eligibility.<br>No, this person is not eligible for Presumptive Eligibility.<br>oday<br>or WV CHIP. (Protect)                                                                                                    |
| Organization Determined Presumptive Eligibility Stat           Based on your state's policies, please select if this person is eligible for Presumptive Eligibility.           %         Yes, this person is eligible for Presumptive Eligibility.           This person's Presumptive Eligibility began (nearing)         To           I have verified that this customer is not covered by Medicald Medicald coverage can be verified at: www.wymmis.com                                                                                                    | NUS<br>Ible for Presumptive Eligibility.<br>No, this person is not eligible for Presumptive Eligibility.<br>oday<br>or WV CHIP. (Regime)                                                                                                    |
| Organization Determined Presumptive Eligibility Stat         Based on your state's policies, please select if this person is eligible                                                                                                    | NIS<br>lible for Presumptive Eligibility.<br>No, this person is not eligible for Presumptive Eligibility.<br>oday<br>or WV CHIP. (Regime)                                                                                                    |
| Organization Determined Presumptive Eligibility Stat         Based on your state's policies, please select if this person is eligibility.         ③ Yes, this person is eligible for Presumptive Eligibility.         This person's Presumptive Eligibility began (section)         This person's Presumptive Eligibility began (section)         This person's Presumptive Eligibility began (section)         This person's Presumptive Eligibility began (section)         This person's presumptive Eligibility began (section)         Medicaid coverage can be verified at: www.wvmmis.com         Print Information         Please click the button below to print this per                                                                                                    | NUS<br>Ible for Presumptive Eligibility.<br>No, this person is not eligible for Presumptive Eligibility.<br>oday<br>or WV CHIP. (Resime)<br>Submit Determination<br>son's Presumptive Eligibility Information.                                                                                                    |
| Organization Determined Presumptive Eligibility State         Based on your state's policies, please select if this person is eligible for Presumptive Eligibility.         This person's Presumptive Eligibility began (textiled)         This person's Presumptive Eligibility began (textiled)         This person's Presumptive Eligibility began (textiled)         This person's Presumptive Eligibility began (textiled)         I have verified that this customer is not covered by Medicald         Medicaid coverage can be verified at: www.wvmmis.com         Print Information         Please click the button below to print this per                                                                                                    | NS<br>Ible for Presumptive Eligibility.<br>No, this person is not eligible for Presumptive Eligibility.<br>or WV CHIP. Protect<br>Submit Determination<br>son's Presumptive Eligibility Information.                                                                                                    |
| Organization Determined Presumptive Eligibility State         Based on your state's policies, please select if this person is eligible                                                                                                    | Ible for Presumptive Eligibility.<br>No, this person is not eligible for Presumptive Eligibility.<br>day<br>or WV CHIP. (Regime)<br>Submit Determination                                                                                                    |
| Organization Determined Presumptive Eligibility Stat         Based on your state's policies, please select if this person is eligible         We yea, this person is eligible for Presumptive Eligibility.         This person is eligible for Presumptive Eligibility.         This person's Presumptive Eligibility began (nearbox)         Total person's Presumptive Eligibility began (nearbox)         Total person's Presumptive Eligibility began (nearbox)         Medicaid Medicaid coverage can be verified at: www.wwmmis.com         Print Information         Print Information         Print formation         Keep in mind that you'll need to have a program called Adobe A have this program on your computer, you may install it for free to the person of the person of the perso                                                                                                    | NIS<br>lible for Presumptive Eligibility.<br>No, this person is not eligible for Presumptive Eligibility.<br>day<br>or WV CHIP. (Readed<br>Submit Determination<br>Submit Determination<br>PDF<br>crobal Reader to see and print this information. If you don't<br>y clicking on the button below:                              |
| Organization Determined Presumptive Eligibility State         Based on your state's policies, please select if this person is eligible                                                                                                    | Ible for Presumptive Eligibility.<br>No, this person is not eligible for Presumptive Eligibility.<br>or WV CHIP. (Readed)<br>Submit Determination<br>Son's Presumptive Eligibility Information.<br>PDF<br>crobal Reader to see and print this information. If you don't<br>y clicking on the button below:                      |
| Organization Determined Presumptive Eligibility Stat         Based on your state's policies, please select if this person is eligible for Presumptive Eligibility.         This person's Presumptive Eligibility began (sector)         In have verified that this customer is not covered by Medicald Medicald coverage can be verified at <u>www.wwmmis.com</u> Print Information         Please click the button below to print this per have this program on your computer, you may install it for free for the for the presumptive for the presumptive for the presumptice for the presumete presumete for the presumptive for the presum | tus tible for Presumptive Eligibility. No, this person is not eligible for Presumptive Eligibility. oday or WV CHIP. (Bracket) Submit Determination Son's Presumptive Eligibility Information. PDF orobat Reader to see and print this Information. If you don't glicking on the button below: to the full InROADS application. |

This is what the Temporary Medical Card will look like. You must print this temporary Medicaid card and give it to the patient to use as verification of coverage. The patient will be able to use this card for medical goods and services from approved Medicaid providers; however, there can be a 2-3 day delay at pharmacies, because it does take some time to log their eligibility into the system.

You should inform the patient that the temporary Medicaid coverage is valid from the date they are determined PE eligible, but no later than the end of the following month. If the patient does not complete a full Medicaid application by the expiration date, their coverage will end. Once this has been explained to the patient, ask if the patient, or an authorized representative, is able to complete the full Medicaid application at this time

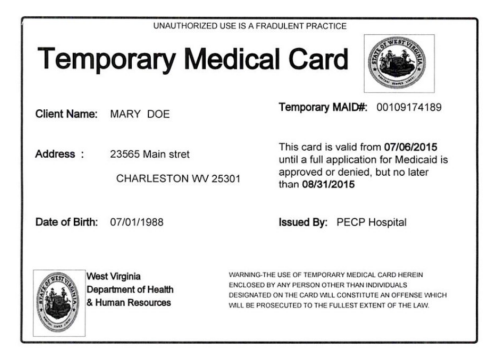

If you decide the patient is not PE eligible the screen below will appear. You must choose one of the options given for determining them not eligible. The next screen requires you to print a PDF to give to the patient showing why he/she is not eligible. You need to inform him/her that although he/she has been determined not PE eligible that does not mean he/she is not eligible for Medicaid. Refer him/her to the resources listed on page 3 of how to apply for Medicaid.

| Presumptive Eligibility Criteria Summary                                                                                                    |                                                                                                    | Presumptive Englosity Criteria Summary                                                                                                    |                                                                                                    |
|----------------------------------------------------------------------------------------------------|----------------------------------------------------------------------------------------------------|----------------------------------------------------------------------------------------------------|----------------------------------------------------------------------------------------------------|
| Clinikate California                                                                                                    | Desults                                                                                                    | Eligibility Criteria                                                                                                    | Results                                                                                                    |
| NOT encroyed for PE in last 12 months                                                                                                    | Results                                                                                                    | Citizenship                                                                                                    |                                                                                                    |
| Citizenship                                                                                                    |                                                                                                    | Resident of West Virginia                                                                                                    |                                                                                                    |
| Resident of West Virginia                                                                                                    |                                                                                                    | Income Level                                                                                                    | ✓                                                                                                    |
| Income Level                                                                                                    |                                                                                                    | Pregnancy                                                                                                    | <u> </u>                                                                                                    |
| Prennency                                                                                                    | 0                                                                                                    | Breast and Cervical Cancer Patien                                                                                                    | N/A                                                                                                    |
| West Virginia Easter Care                                                                                                    | N/A                                                                                                    | Parent/Caretaker over 65                                                                                                    | N/A                                                                                                    |
| Breast and Cervical Cancer Patient                                                                                                    | 0                                                                                                    |                                                                                                    |                                                                                                    |
| Parent/Caretaker over 65                                                                                                    | N/A                                                                                                    |                                                                                                    |                                                                                                    |
|                                                                                                    |                                                                                                    | Notes                                                                                                    |                                                                                                    |
| Notes<br>This field is for any notes/reminders the authorized organization<br>individuals, individuals who have passed away prior to the comp<br>information only and will not be shared with any outside entities. | worker may need for future reference (incarcerated<br>letion of the full application, etc.). This is internal | This field is for any notes/reminders the authorized<br>individuals, individuals who have passed away prio<br>information only and will not be shared with any out | organization worker may need for future reference (incarcerated<br>r to the completion of the full application, etc.). This is internal<br>iside entities. |
|                                                                                                    |                                                                                                    | Organization Determined Presumptive Ell                                                                                                    | gibility Status                                                                                                    |
|                                                                                                    |                                                                                                    | Based on your state's policies, please select if this                                                                                                    | person is eligible for Presumptive Eligibility.                                                                                                    |
|                                                                                                    |                                                                                                    | Yes, this person is eligible for Presumptive Eligible                                                                                                    | Igibility. (K) No, this person is not eligible for Presumptive Eligibility.                                                                                |
|                                                                                                    |                                                                                                    | Please select a reason:                                                                                                    |                                                                                                    |
| Organization Determined Presumptive Eligibility Sta                                                                                                    | hic                                                                                                    | This individual has had a PE period previously                                                                                                    | In the past 12 months                                                                                                    |
| organization betermined i resumptive Englowity sta                                                                                                    |                                                                                                    | This Individual is not a United States citizen                                                                                                    |                                                                                                    |
| Based on your state's policies, please select if this person is elig                                                                                                    | Ible for Presumptive Eligibility.                                                                             | This Individual is not a West Virginia resident                                                                                                    |                                                                                                    |
| Yes, this person is eligible for Presumptive Eligibility.                                                                                                    | No, this person is not eligible for Presumptive Eligibil                                                      | ty. This individual is not a member of one of the fol                                                                                                    | Income standard                                                                                                    |
| Please select a reason:                                                                                                    |                                                                                                    | Children Under Age 19                                                                                                    | ioning groupe.                                                                                                    |
| This individual has had a PE period previously in the past 12                                                                                                    | 1 months                                                                                                    | Individuals under 133% FPL Ages 19-64                                                                                                    | n Linder 26                                                                                                    |
| This Individual is not a United States citizen                                                                                                    |                                                                                                    | Certain Individuals Needing Treatment for                                                                                                    | Breast or Cervical Cancer                                                                                                    |
| This individual is not a West Virginia resident                                                                                                    |                                                                                                    | Other Administrative Reason:                                                                                                    |                                                                                                    |
| This individual's income exceeds the applicable income stan                                                                                                    | idard                                                                                                    |                                                                                                    | Submit Determination                                                                                                    |
| This individual is not a member of one of the following group                                                                                                    | 16:                                                                                                    |                                                                                                    |                                                                                                    |
| Chlidren Under Age 19<br>Pregnant Women<br>Individuals under 133% FPL Ages 19-64<br>Former West Virolnia Foster Care Chlidren Under 26                                                                              |                                                                                                    | Print Information<br>Please click the button below to                                                                                                    | print this person's Presumptive Eligibility information.                                                                                                   |
| Certain Individuals Needing Treatment for Breast or Ce                                                                                                    | rvical Cancer                                                                                                 |                                                                                                    | Print PDF                                                                                                    |
| Other Administrative Reason:                                                                                                    |                                                                                                    | Keen in mind that you'll need to have a program of                                                                                                    | and Adobe Accobat Reader to see and odot this information. If you don't                                                                                    |
|                                                                                                    | Submit Determination                                                                                          | have this program on your computer, you may insta                                                                                                    | all it for free by clicking on the button below:                                                                                                    |
|                                                                                                    |                                                                                                    |                                                                                                    | A der Adobe'                                                                                                    |
| Previous                                                                                                    | Exit                                                                                                    | •                                                                                                    | Evit                                                                                                    |
|                                                                                                    |                                                                                                    |                                                                                                    |                                                                                                    |
|                                                                                                    |                                                                                                    |                                                                                                    |                                                                                                    |
|                                                                                                    | Befo                                                                                                    | re you go to the next page:                                                                                                    |                                                                                                    |
| This screen may annear if                                                                                                    | the natient gives                                                                                             | Warning: An individual with this SSN has been approved for Presum                                                                                                  | ptive Eligibility in the last 12 months. Please evaluate accordingly.                                                                                      |
|                                                                                                    |                                                                                                    |                                                                                                    |                                                                                                    |
| you their social security                                                                                                    | number. If so,                                                                                                | esumptive Englomity Criteria Summary                                                                                                    |                                                                                                    |
| remember that a nerso                                                                                                    | n can only he                                                                                                 | Eligibility Criteria                                                                                                    | Results                                                                                                    |
| Temember that a perso                                                                                                    | in can only be                                                                                                | NOT approved for PE in last 12 months                                                                                                    | V OR 🚫                                                                                                    |
| determined PE once in a                                                                                                    | 12 month period                                                                                               | Citizenship                                                                                                    |                                                                                                    |
| unloss                                                                                                    |                                                                                                    | Chizerbhip                                                                                                    |                                                                                                    |
| unic33.                                                                                                    |                                                                                                    | Resident of West Virginia                                                                                                    |                                                                                                    |
| <ul> <li>The patient is currently</li> </ul>                                                                                                    | pregnant or                                                                                                   | Income Level                                                                                                    | V OR N/A                                                                                                    |
| <ul> <li>The nationt was provided</li> </ul>                                                                                                    | pant during their                                                                                             | Pregnancy                                                                                                    | V OR WOR N/A                                                                                                    |
|                                                                                                    |                                                                                                    | West Virginia Foster Care                                                                                                    | ✓ OR SO OR N/A                                                                                                    |
| previous PE period.                                                                                                    |                                                                                                    | Breast and Cervical Cancer Patient                                                                                                    | 🖌 or 🚫 or N/A                                                                                                    |
| · ·                                                                                                    |                                                                                                    | Parent / Caretaker Over 65                                                                                                    | V OR 🚫 OR N/A                                                                                                    |

Submit Determination

Exit

Hospital Determined Presumptive Eligibility Status

Yes, this person is eligible for Presumptive Eligibility.
 No, this person is not eligible for Presumptive Eligibility.

Previous

Based on your state's policies, please select if this person is eligible for Presumptive Eligibility

## **Authorized Employee Dashboard**

From the AE dashboard (below) you can search for a PE applicant; tell how many full Medicaid applications you need to complete in the next five days; how many full Medicaid applications your organization has to complete in the next five days; how many PE applications your organization recently saved, but did not complete; the number of full Medicaid applications you and your organization recently submitted; and a "Learn More About" box where you will find a variety of helpful links such as a link to the breast and cervical cancer screening centers and a link for PE patients to find a conveniently located community partner.

| Presumptive Eligibility Portal                                                                                                    | Community Partner Portal                                                                                                    |                                                                                                    |
|----------------------------------------------------------------------------------------------------|----------------------------------------------------------------------------------------------------|----------------------------------------------------------------------------------------------------|
| Search                                                                                                    | for an Application                                                                                                    | My Shortcuts                                                                                                    |
| Application Number:                                                                                                    | PE Determination: < click here to choose >                                                                                                    | Start a Presumptive Eligibility Application Manage My Account                                                                                                    |
| Applicant Last Name:                                                                                                    | Applicant First Name:                                                                                                    | Expand to view account management<br>options.                                                                                                    |
| Date of Birth: Ex: mm/do                                                                                                    | Slyyyy Applicant SSN::                                                                                                    | Organization Admin Options                                                                                                    |
| Start Date: Ex: mm/dd                                                                                                    | stypyy Source:                                                                                                    | Expand to view administrative functions.                                                                                                    |
| End Date: Ex: mm/dt                                                                                                    | dyyyy Status: <pre>&lt; click here to choose &gt; </pre>                                                                                                    | You Have                                                                                                    |
| Applications<br>Expand to view applications you recently<br>be deactivated at the end of the individual                            | Search Reset You Recently Saved saved. Please note stopped and saved applications will I's Presumptive Eligibility period. Any applications that                                 | O<br>Applications that need to be submitted<br>In the next 6 days or they will expire.<br><u>Click here to view your saved</u><br><u>applications.</u>            |
| nave not nad Presumptive Eligibi                                                                                                   | inty determined will be deactivated after 7 days.                                                                                                    | Your Organization Has                                                                                                    |
| Expand to view applications your organi<br>applications will be deactivated at the en<br>applications that have not had Presumptiv | ization recently saved Please note stopped and saved<br>d of the individual's Presumptive Eligibility period. Any<br>ve Eligibility determined will be deactivated after 7 days. | Applications that need to be submitted<br>in the next 6 days or they will expire.<br><u>Click here to view your organization's</u><br><u>saved applications</u> . |
| Full Applications                                                                                                    | You Recently Submitted                                                                                                    | Learn More About                                                                                                    |
| Expand to view full a                                                                                                    | oplications you recently submitted.                                                                                                    | Expand to learn more about programs.                                                                                                    |
| Full Applications Your                                                                                                    | Organization Recently Submitted                                                                                                    |                                                                                                    |
| Expand to view full applicati                                                                                                    | ions your organization recently submitted.                                                                                                    |                                                                                                    |

## PE Administrator/Point of Contact Dashboard

The PE Administrator/Point of Contact is responsible for managing access of AE's to the WV inROADS PE portal. This includes ensuring AE's have completed and passed the training course; creating user ID's and passwords; and deactivating AE's access to the system. The screen shots below show how this process works.

| Presumptive Eligibility Portal                                                                                                    | Community Partner Portal                                                                                                    |                                                                                                    |
|----------------------------------------------------------------------------------------------------|----------------------------------------------------------------------------------------------------|----------------------------------------------------------------------------------------------------|
| Search 1                                                                                                    | for an Application                                                                                                    | My Shortcuts                                                                                                    |
| Application Number:                                                                                                    | PE Determination: < click here to choose >                                                                                                    | Start a Presumptive Eligibility Application                                                                                                    |
| Applicant Last Name::                                                                                                    | Applicant First Name:                                                                                                    | Expand to view account management<br>options.                                                                                                    |
| Date of Birth: Ex: mm/dd                                                                                                    | Vyyyy Applicant SSN::                                                                                                    | Organization Admin Options                                                                                                    |
| Start Date: Ex: mm/dd                                                                                                    | lyyyy Source: < click here to choose >                                                                                                    | Expand to view administrative functions.                                                                                                    |
| End Date: Ex: mm/dd                                                                                                    | Nyyyy Status: < click here to choose >                                                                                                    | You Have                                                                                                    |
|                                                                                                    | Search Reset                                                                                                    | Applications that need to be submitted<br>In the next 6 days or they will expire.                                                                                 |
| Applications                                                                                                    | You Recently Saved                                                                                                    | applications.                                                                                                    |
| Expand to view applications you recently<br>be deactivated at the end of the individua<br>have not had Presumptive Eligibi          | saved. Please note stopped and saved applications will<br>I's Presumptive Eligibility period. Any applications that<br>lity determined will be deactivated after 7 days.         | Your Organization Has                                                                                                    |
| Applications Your C                                                                                                    | Drganization Recently Saved                                                                                                    | U                                                                                                    |
| Expand to view applications your organi<br>applications will be deactivated at the ene<br>applications that have not had Presumptiv | zation recently saved. Please note stopped and saved<br>d of the individual's Presumptive Eligibility period. Any<br>re Eligibility determined will be deactivated after 7 days. | Applications that need to be submitted<br>in the next 6 days or they will applie.<br><u>Glick here to view your organization's</u><br><u>seved applications</u> . |
| Full Applications                                                                                                    | You Recently Submitted                                                                                                    | Learn More About 🖪                                                                                                    |
| Expand to view full ap                                                                                                    | oplications you recently submitted.                                                                                                    | Expand to learn more about programs.                                                                                                    |
| Full Applications Your C                                                                                                    | Drganization Recently Submitted                                                                                                    |                                                                                                    |
| Expand to view full applicati                                                                                                    | ons your organization recently submitted.                                                                                                    |                                                                                                    |

| User Admi                         | nistration                                                     |                                     |                                |                       |      |   |
|-----------------------------------|----------------------------------------------------------------|-------------------------------------|--------------------------------|-----------------------|------|---|
| Click on the "A<br>for or add use | Add" button to create a new us<br>rs to your own organization. | er,or search for an existing user b | elow. Please note, you will or | nly be able to search | Add  | - |
| User Searc                        | ch Criteria                                                    |                                     |                                |                       |      |   |
| First Name                        |                                                                | Last Name                           |                                | User ID:              |      |   |
| i not nume.                       |                                                                | Lust Humor                          |                                |                       |      |   |
| Active:                           | •                                                              |                                     |                                | Search                | Rese | t |
|                                   |                                                                |                                     |                                |                       |      |   |

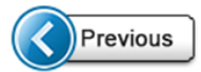

| First Name: (Required)                                                                                                    | Middle Initial:                                                                                                    |
|----------------------------------------------------------------------------------------------------|----------------------------------------------------------------------------------------------------|
| ast Name: (Required)                                                                                                    | Phone Number: (Required)                                                                                                    |
| ddress Line 1:                                                                                                    | Address Line 2:                                                                                                    |
| Sity:                                                                                                    | State: < click here to choose > •                                                                                                    |
| ip Code:                                                                                                    | Email Address: (Required)                                                                                                    |
| Portal Access: (Required)                                                                                                    | v Partner Presumptive Eligibility                                                                                                    |
| Account Information                                                                                                    |                                                                                                    |
| Account Information<br>ease enter the account details in<br>er logs in to the system, they wil<br>ssword.                                                           | elds below. Please note that you will need to provide the User ID and password to the user. The first time the new equired to agree to the User Agreement, create secret questions and answers for account recovery, and create a need after 45 days of inactivity.                                                                                                    |
| Account Information<br>ease enter the account details in<br>ver logs in to the system, they will<br>assword.<br>counts will automatically be dea                    | elds below. Please note that you will need to provide the User ID and password to the user. The first time the new equired to agree to the User Agreement, create secret questions and answers for account recovery, and create a need after 45 days of inactivity.                                                                                                    |
| Account Information<br>ease enter the account details in<br>er logs in to the system, they wil<br>ssword.<br>counts will automatically be dea<br>ser ID: (Required) | elds below. Please note that you will need to provide the User ID and password to the user. The first time the new equired to agree to the User Agreement, create secret questions and answers for account recovery, and create a new ed after 45 days of inactivity. This must be 5 to 20 letters and/or numbers This must be 7 to 20 characters long. To create a secure password, you must use letters and at least one number. |

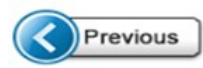

Create

Below is the confirmation screen which shows that the User was set up successfully. Also on this screen, you can search for employees who have access to the PE portal.

| fore you go to the next p                     | age:                                              |                                       |                      |                                |        |
|-----------------------------------------------|---------------------------------------------------|---------------------------------------|----------------------|--------------------------------|--------|
| Message: User was cre                         | ated successfully.                                |                                       |                      |                                |        |
|                                               |                                                   |                                       |                      |                                |        |
| User Administra                               | ation                                             |                                       |                      |                                |        |
| Click on the "Add" b<br>for or add users to y | utton to create a new us<br>our own organization. | ser,or search for an existing user be | elow. Please note, y | ou will only be able to search | Add 🕂  |
| User Search Cr                                | iteria                                            |                                       |                      |                                |        |
| First Name:                                   |                                                   | Last Name:                            |                      | User ID:                       |        |
| Active:                                       | •                                                 |                                       |                      | Search                         | Reset  |
| User Search Re                                | sults                                             |                                       |                      |                                |        |
| User ID                                       | First Name                                        | Last Name                             | Active               | Last Login Date                | Update |
| JBrown                                        | Jane                                              | Brown                                 | Yes                  |                                | Edit   |

Below is the screen which you will use to deactivate a AE. Under Account Information, click on the down arrow and choose No.

| First Name: (Required)   | Jane                       | Middle Initial:                             |  |
|--------------------------|----------------------------|---------------------------------------------|--|
| ast Name: (Required)     | Brown                      | Phone Number: (Required) 3045551234         |  |
| ddress Line 1:           |                            | Address Line 2:                             |  |
| City:                    |                            | State: < click here to choose > •           |  |
| lip Code:                |                            | Email Address: (Required) jane.brown@wv.gov |  |
| ortal Access: (Required) | Community Partner V Presur | mptive Eligibility                          |  |
|                          |                            |                                             |  |
| Account Information      | n                          |                                             |  |

## The Full Medicaid Application

It is encouraged that at the time you do the PE you go ahead and do the full Medicaid application, if the patient and/or his/her legal representative is willing. If you enter the Full Application from the PE portal the Healthcare Benefits will always be pre-selected and protected. Below is what the screen looks like. There is one very important element on this screen which is highlighted in the red box; asking the patient if they need assistance in paying medical bills in the last three months. If they do, click on the down arrow and select a time frame.

| Which Bene                                                                                                    | fits Would You Like to Apply For?                                                                                                    |
|----------------------------------------------------------------------------------------------------|----------------------------------------------------------------------------------------------------|
| The first step<br>the "Next" bu                                                                                                    | is to tell us which benefits you would like to get. Please check the box for each benefit you would like to apply for. Then click itton at the bottom of the page.                                                                                            |
| Healthcare                                                                                                    | Benefits ( <u>Medicaid, CHIP</u> ) or a Qualified Health Plan (QHP)                                                                                                    |
| Do you want he                                                                                                    | Ip paying for medical bills from the last three months? (Required)                                                                                                    |
| Medicare Pr<br>anyone in y<br>HERCAYE<br>HOD-HERCAYE<br>HARE ROE<br>HIGH COMPANY<br>HERCAYE<br>HERCAYE<br>HIGH COMPANY<br>HERCAYE<br>HIGH COMPANY<br>HIGH COMPANY<br>HIGH C | emium Assistance Programs - In order to be eligible for this type of coverage, an individual must be a recipient of Medicare. If you or<br>our household is not receiving the card shown in the sample below, please do not select to apply for this program. |
| School Clot                                                                                                    | hing Allowance (SCA)- Your SCA application must be submitted by July 31, 2013.                                                                                                    |
| Low Income<br>the fall/winter                                                                                                    | Energy Assistance Program (LIEAP)- Applications for LIEAP are accepted during the published LIEAP program dates durin<br>r season. For more information please contact your local WV DHHR office.                                                             |
| Child Care :<br>Please do n                                                                                                    | Services - The Child Care Services program is designed to help low income families afford safe and quality child care.<br>ot apply for Child Care unless there is a child under age 18, in need of care, in your household.                                   |
| Previous                                                                                                    | Save & Exit                                                                                                    |

The next screen must either be read to the patient, allow the patient to read the information from your screen, or printed out and handed to them to read. This screen is the privacy practice which informs them that any information they provide to you is confidential and will not be shared with other individuals. It is recommended even if you read it to them or let them read it from your screen you print out a copy and give it to them.

## **Responsible Person Filling Out the Application**

On the screen below in the red box you should check that you are a staff person at an agency who is helping the patient to fill out the application. You need to read the information from this screen and ensure the person understands the information they are providing you to is correct and it is criminal violation to give incorrect or misleading information.

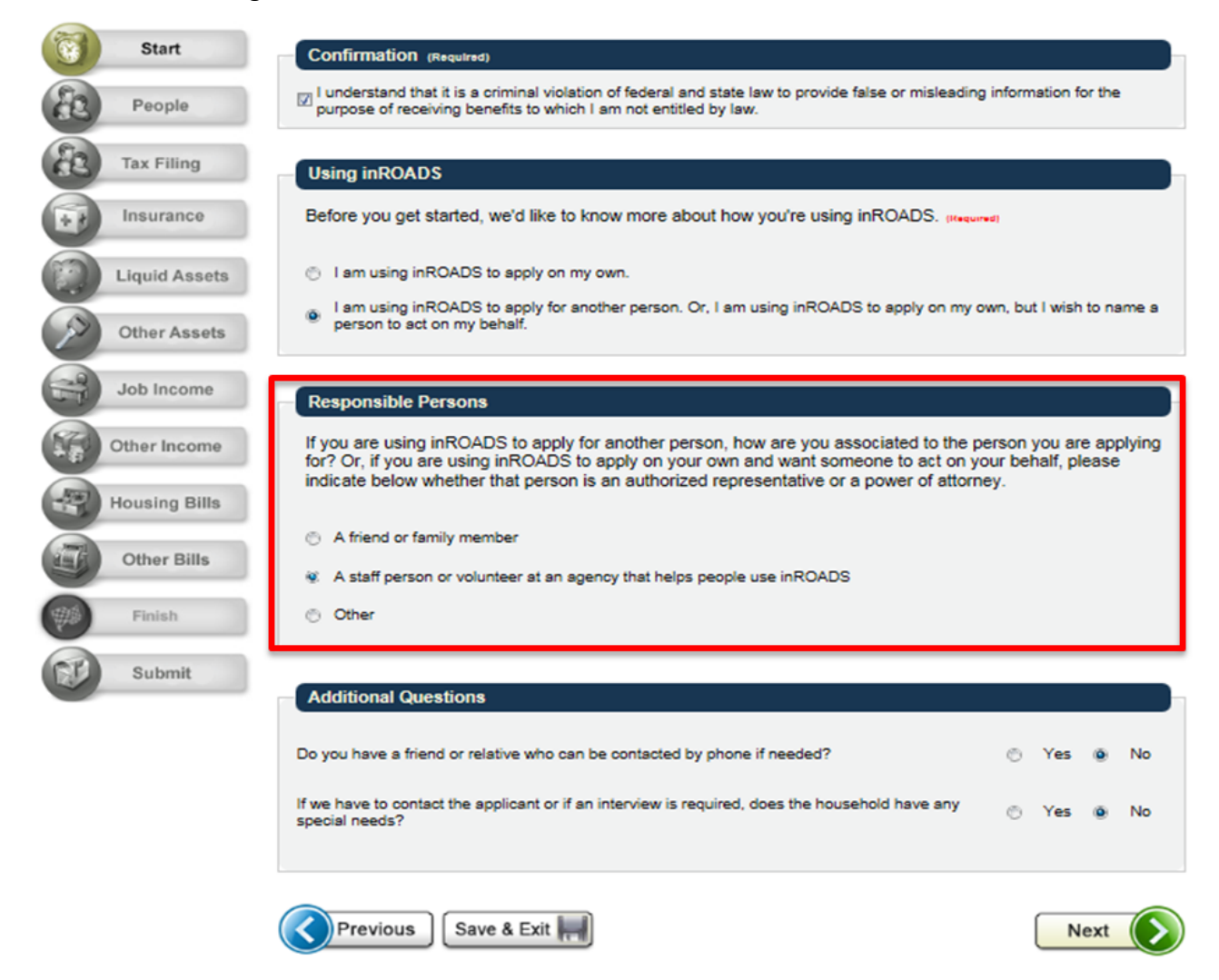

The rest of the application should be easy to follow, the screens that appear will depend on how certain questions are answered. There is also a review after each section which you need to go over with the patient to ensure the information is correct, if it is not correct you can go back and edit the information.

#### **Recording the Presumptive Eligibility Number in Full Application**

It is important to note that on the screen below you will be asked if the applicant has been determined PE in the last 12 months; In the red box. You must answer yes; a box will appear asking for their Temporary MAID Number. This number can be found on the card or on your dashboard.

| People In Your Home                                                                                                    |
|----------------------------------------------------------------------------------------------------|
| You have already told us about the following person :                                                                                                    |
| Mary<br>Please provide more information about Mary.                                                                                                    |
| Personal Information                                                                                                    |
| First Name (Negured):     Middle Initial:     Last Name (Negured):     Suffix:       Mary     Doe     Image: State of the state of the state o |
| Gender (Negend): 🕐 Male 😻 Female                                                                                                    |
| Date of Birth (Hequired): 07/01/1988 Ex: mm/dd/yyyy                                                                                                    |
| Social Security Number :                                                                                                    |
| Failure to provide Social Security Numbers could result in denial of benefits.<br>Social Security Numbers can be provided now or at a later date before your<br>benefits are approved.                                                                                                    |
| Note: Social Security Numbers are not required for non-applicants.                                                                                                    |
| If this person doesn't have a Social Security Number (SSN), but has applied for<br>one, when did he or she apply?                                                                                                    |
| What is this person's marital status?                                                                                                    |
| Language English                                                                                                    |
|                                                                                                    |
| Program Selection                                                                                                    |
| Please check the box for each program this person would like to apply for. (Headered)                                                                                                    |
| ✓ Healthcare Benefits                                                                                                    |
| Have you had a Presumptive Eligibility Period at a hospital emergency room in the last 12 😻 Yes 🙁 No                                                                                                    |

If yes, what is your Temporary MAID Number (can be found on your card)? (Neurod)

None

#### Submitting the Application

Below is the final screen. This page includes:

- The Rights and Responsibilities of the applicant. These need to be read to the applicant, you should also print these out and give to the applicant.
- Gives the applicant the option to have their eligibility automatically renewed for up to five years by using income data from the Federal Marketplace, including information from tax returns. They can opt out of this at any time.
- Electronically sign the application. You must read this statement to the applicant and get their permission to check the box or you can turn the computer over to them and they can check the box themselves.

By clicking the Submit button you are submitting the application to the West Virginia Department of Health and Human Resources for review and a determination of eligibility or ineligibility.

| Signing Your Application                                                                                                    | Renewal of Coverage in Future Years                                                                                                    |
|----------------------------------------------------------------------------------------------------|----------------------------------------------------------------------------------------------------|
| You're just a few minutes away from submitting your application. To do so, you'll need to: <ul> <li>Read the Rights and Responsibilities we've listed below. <u>Click here</u> to print Rights and Responsibilities.</li> <li>Check the box to sign your application.</li> </ul>                                                                                                    | To make it easier to determine my eligibility for help paying for health coverage in future years. I agree to allow<br>the Marketplace to use income data, including information for tax returns. The Marketplace will send me a<br>notice, let me make any changes and I can opt out at any time.<br>Yes, renew my eligibility automatically for the next:                                                                                                    |
| Rights and Responsibilities         HEALTH COVERAGE PROGRAMS         Federal law prohibits discrimination isn't permitted on the basis of race, color, national origin, sex, age, sexual orientation, gender identity or disability. A complaint of discrimination may be filed by visiting www.hhs.gov/octrofficefile or by writing HHS Director, Office of civil Rights, Room 506-F, 200         Independence Avenue, S.W., Washington, DC 20201, or call 202-619-0403 (voice) or 202-619-3257 (TDD). HHS is an equal opportunity provider and employer.                                                                                                    | <ul> <li>5 Years</li> <li>4 Years</li> <li>3 Years</li> <li>2 Years</li> <li>1 Years</li> <li>Don't use information from tax returns to renew my coverage</li> </ul>                                                                                                    |
| <ul> <li>I understand that as a recipient of Medicaid, I may volunteer for the Bureau for Child Support<br/>Enforcement (BCSE) services, including obtaining medical support. These services are provided by<br/>BCSE at no charge to me.</li> <li>I understand I may receive medical assistance for my child(ren), including Early Periodic Screening,<br/>Diagnosis and Treatment (EPSDT).</li> <li>I understand that if my income is above the Medicaid limits, I may be eligible to receive a medical<br/>card if I have excess medical bills. I further understand that my Worker will advise me of the<br/>amount of medical bills I have to show and that I have 30 days from the date I apply to provide the<br/>bills. The bills can be paid or unpaid and can be bills for me, my spouse, or dependent minor<br/>children who live with me. My Worker will explain which bills cannot be used and why.</li> <li>I understand that a period of ineligibility for Medicaid long term care may result if resources were<br/>transferred within the sixty (60) month period prior to the date of application by the applicant or<br/>applicant's spouse. This includes transfers into certain trusts.</li> <li>I understand that I am required to disclose to the State any interest my spouse or I have in an<br/>annuity. I understand the State must be named as the remainder beneficiary or as the second<br/>remainder beneficiary after a spouse or a minor or disabled child, for an amount at least equal to the<br/>amount of Medicaid benefits provided. Failure to comply with these requirements may be considered<br/>a transfer of resources for less than fair market value and result in ineligibility for Medicaid long term<br/>care services.</li> </ul> | Electronic Signature         By electronically signing, this means that you (the applicant) are agreeing that:         • I certify that all statements on this form have been read by me or to me and that I understand them and accept these responsibilities. I sever or affirm under penalty of perjury, that all the information I gave is true, correct, and complete to the best of my ability, belief, and knowledge, I certify under penalty of perjury, that by signing my name below, all persons for whom I am applying are U.S. citizens or lawfully admitted immigrants.         By checking this box, I am:       responsibilities.         • Indicating that I have read, understood, and am agreeing to the Rights and Responsibilities listed above         • Electronically signing my inROADS application         Signature of person applying for the applicant:         • Signature of applicant: Mary Doe         Clicking the Submit button will submit your inROADS application. |

Once you have submitted the application the screen below will appear. You need to print this out and give it to the applicant. If they have any questions or changes to any of the information they need to change after they have left they will need to use the tracking number for the application and call the DHHR Customer Service Center which is listed at the top of the application.

| These by Maryl                          |                                                                                                    |
|-----------------------------------------|----------------------------------------------------------------------------------------------------|
| Thank You:                              |                                                                                                    |
| Thank you! Your o                       | nline application has been submitted.                                                                                                    |
| If you have question                    | ons regarding your online application please contact the Customer Service Center at 1-877-716-1212.                                                                                                    |
| If you would like to                    | see a listing of local agencies in your area, click here.                                                                                                    |
| A W/ DHHR work                          | er will be in touch with you regarding verifications you will need to provide                                                                                                    |
|                                         |                                                                                                    |
|                                         |                                                                                                    |
| Keep track of you                       | ur application                                                                                                    |
| Your tracking num                       | ber for this application is 0000022681.                                                                                                    |
| Be sure to write th                     | is number down or print this page for your records.                                                                                                    |
| If you have a ques                      | tion about the status of your application, contact the Customer Service Center number listed above. If you give the                                                                                              |
| Customer Service                        | Center your tracking number, it can help you get an answer more quickly. If you haven't heard back about an applicati                                                                                            |
| you've submitted,                       | please be sure to contact the Customer Service Center before submitting another online application.                                                                                                    |
|                                         |                                                                                                    |
|                                         |                                                                                                    |
| Optional Survey                         |                                                                                                    |
| Click the Survey b<br>Your answers will | utton to take a short survey about your online application process. It should take just a few minutes to complete the su<br>not be shared with your local agency or used to make a decision about your benefits. |
|                                         |                                                                                                    |
|                                         | Survey                                                                                                    |
|                                         |                                                                                                    |
| Dript Your Applic                       | ation                                                                                                    |
|                                         | auon                                                                                                    |
| If you would like to                    | print or save a copy of your application for your files, please click the Print My Application button. If you decide to print is mind that your application has your application is it.                          |
| save, please keep                       | in mind that your application has your private, personal information in it.                                                                                                    |
|                                         |                                                                                                    |
|                                         | Print My Application                                                                                                    |
| Keep in mind that                       | usual sead to have a program called Adaba Asrabat Baadar to acc and print this information. If you don't have this                                                                                               |
| program on your c                       | you'll need to have a program called Adobe Acrobat Reader to see and print this information. If you don't have this<br>omputer, you may install it for free by clicking on the button below:                     |
|                                         |                                                                                                    |
|                                         | A dobe                                                                                                    |
|                                         | Ger Reader                                                                                                    |

## For Hospital Based Presumptive Eligibility Workers Only

#### **Performance Measures**

BMS will be tracking each hospital's performance as dictated by the following measurements:

- 1. 75% of patients who have been approved for HBPE have followed up and filled out the full Medicaid application prior to their designated case expiration date.
- 2. 50% of patients found eligible for Hospital Based Presumptive Eligibility and who have completed the full Medicaid application were found eligible for full Medicaid benefits.
- Reports will be delivered quarterly to each hospital
  - These reports will provide data at the hospital level and at the individual AHE level.
  - These reports will allow the Bureau and the hospital to evaluate whether performance issues are hospital-wide or specific to an individual authorized worker.

#### **Corrective Action**

Health

If a hospital has missed their performance standards:

- They will have the opportunity to re-train and make a good faith effort to improve their performance.
- They will have one full quarter to recover their performance.

If a hospital missed a performance goal in Quarter 1, the corrective action plan would proceed according to the following process:

Hospital Based Presumptive Eligibility

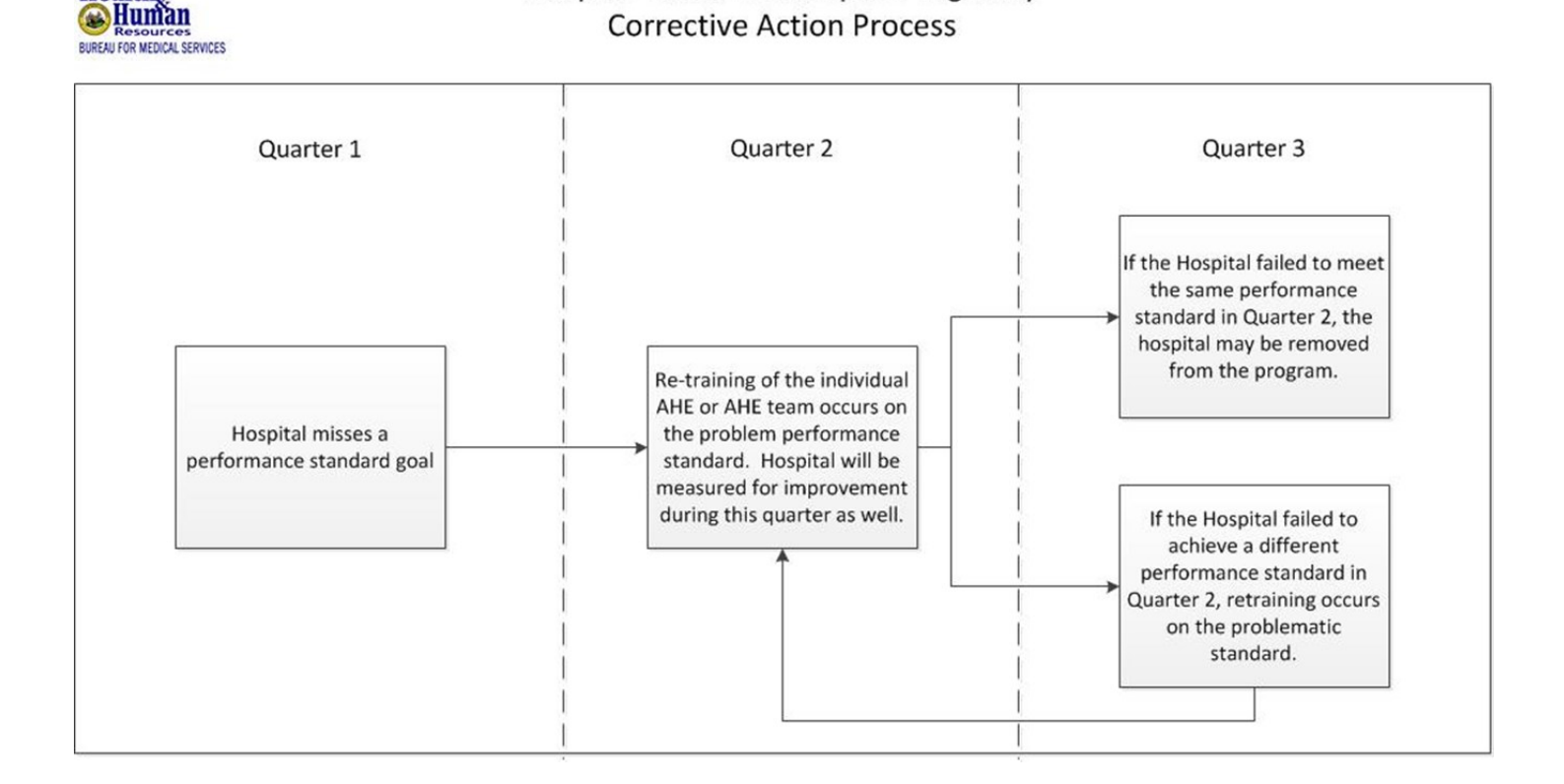